Page 1 of 5

# **evido** WR

### How to Mount Hdd in Ubuntu with application Cockpit?

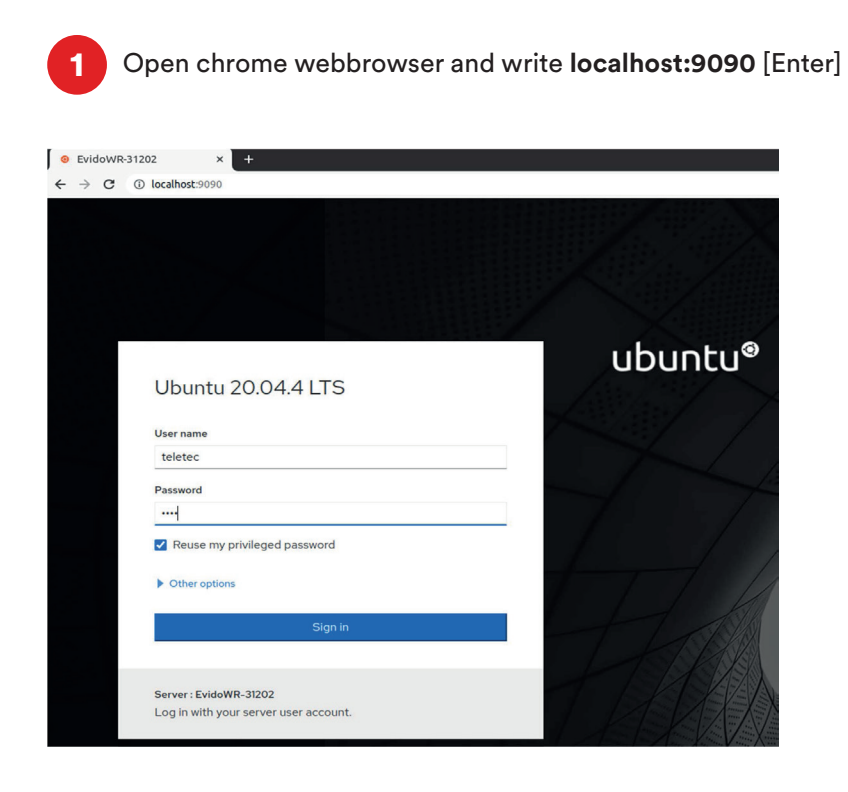

2

Login with user: teletec and password: Wave and click the Reuse my privileged password.

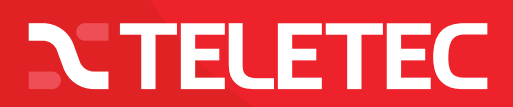

## **evido** WR

### How to Mount Hdd in Ubuntu with application Cockpit?

Push Storage in menu, at the right side you will see the hard drives that are detected, shows the one that you want to add as a storage drive.

| UBUN         | NTU                |                  |                   |                           |       | 🔒 Privileged 🔞 Help 🕘 Teletec 🗸                     |
|--------------|--------------------|------------------|-------------------|---------------------------|-------|-----------------------------------------------------|
| est Host     | EvidoWR            | KB/s Läser       |                   | мв/s Skriver              |       | Devices E                                           |
| 69b<br>Panel | Q Search           | 04<br>32         |                   | 2                         |       | No Devices                                          |
|              | Overview<br>Logs   | 0<br>08:34 08:35 | 08:36 08:37 08:38 | 0 08:34 08:35 08:36 08:37 | 08:38 | Enheter                                             |
|              | Storage            | Filsystem        |                   |                           |       | 55,9 GiB /dev/sda                                   |
|              | Network            | Namn †           | Monteringspunkt 1 | Storlek                   |       | ST2000VX007-2AY102 (WFL1YNNI)<br>1,82 TIB //dev/sdb |
|              | Accounts           | /dev/loop0       |                   | 4 KiB                     |       |                                                     |
|              | Services           | /dev/loop1       | ~                 | 54,9 MiB                  |       | Andra enheter                                       |
|              |                    | /dev/loop10      |                   | 261 MiB                   |       | 4 KiB blockenhet /dev/loop0 🛕                       |
|              | Program            | /dev/loop11      | -                 | 177 MiB                   |       | 54,9 MiB blockenhet /dev/loop1 🛕                    |
|              | Software updates 🔒 | /dev/loop12      | -                 | 61,9 MiB                  |       | 61,9 MiB blockenhet /dev/loop2                      |
|              | Terminal           | /dev/loop13      | -                 | 49,8 MIB                  |       | 55,5 MIB blockenhet /dev/loop3 🛕                    |

4

3

You can press arrow down under content to see more details as below. Push the button Create partition table.

| Drive                                       |                                         |
|---------------------------------------------|-----------------------------------------|
| Model                                       | ST2000VX007-2AY102                      |
| Firmware Version                            | CV11                                    |
| Serial Number                               | WFL1YNN1                                |
| World Wide Name                             | 0x5000c500bfa7cd1e                      |
| Capacity                                    | 1.82 TIB, 2.00 TB, 2000398934016 bytes  |
| Assessment                                  | Disk is OK(26.0° C / 78.8° F)           |
| Device File                                 | /dev/sdb                                |
|                                             |                                         |
| Content<br>• 1.82 TIB ext4 File             | Create partition table System /dev/sdb1 |
| Ontent  1.82 TIB ext4 File Partition Filesy | System /dev/sdb1 stem Delete            |

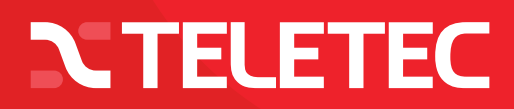

## **EVIDO** WR

## How to Mount Hdd in Ubuntu with application Cockpit?

| 5 Use                    | this settings and push Format button. <mark>All data on the h</mark>                       | ndd will be erased. |
|--------------------------|--------------------------------------------------------------------------------------------|---------------------|
| Format Disk              | /dev/sdb                                                                                   |                     |
| Erase<br>Partitioning    | Don't overwrite existing data ~ Compatible with modern system and hard disks > 2TB (GPT) ~ |                     |
|                          | Formatting a disk will erase all data on it.                                               | ←                   |
| 6 Afte                   | r few seconds this apears push create partition button                                     |                     |
| Storage > ST2000VX007-24 | Y102 (WFL1YNN1)                                                                            |                     |
| Drive                    |                                                                                            |                     |
| Model ST2                | 000VX007-2AY102                                                                            |                     |
| Firmware Version CV1     | 1                                                                                          |                     |
| Serial Number WFL        | 1YNN1                                                                                      |                     |
| Capacity 19              | 100-2000/a/cute                                                                            |                     |
| Assessment Dis           | Is OK(26.0° C / 78.8° F)                                                                   |                     |
| Device File /dev         | risab                                                                                      |                     |
| Content                  | Create partition table                                                                     |                     |
| 1.82 TIB Free Space      | Create Partition                                                                           | ←                   |
|                          |                                                                                            |                     |

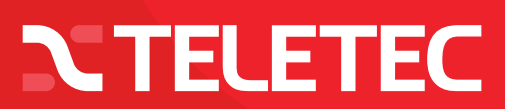

#### Page 4 of 5

## **EVIDO**WR

### How to Mount Hdd in Ubuntu with application Cockpit?

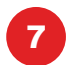

Change Mounting to Custom, Then under name write the name of the HDD you want. Under mounting point write /Media/storage1 (or the name that you chose for your hdd. Click the Mount Option: Mount at boot to make Linux always start the storage drive when the OS starts. Click the button Create Partition.

#### Create Partition on /dev/sdb

| Storlek           | •                                        | 1863     | GiB    | •   |
|-------------------|------------------------------------------|----------|--------|-----|
| Radera            | Skriv inte över befintliga data          |          |        | •   |
| Тур               | EXT4                                     |          |        | •   |
| Namn              | storage1                                 |          |        |     |
|                   | Encrypt data                             |          |        |     |
| Monteringspunkt   | /media/storage1                          |          |        |     |
| Monteringsflaggor | Mount now           Montera skrivskyddat |          |        |     |
|                   | □ Anpassade monteringsalternativ         |          |        |     |
|                   | Avbryt                                   | Skapa en | partit | ion |

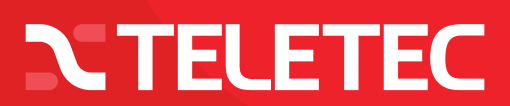

## **evido** WR

### How to Mount Hdd in Ubuntu with application Cockpit?

8

Now its complete. The drive will start when you restart the computer and Wave will find it. You can push the arrow down under content and under filesystem tab you see the name and mounting point. You can push the mount button to mount the drive direct so it will apear in the os.

| rive                                                    |                                                                           |                                      |
|---------------------------------------------------------|---------------------------------------------------------------------------|--------------------------------------|
| Model                                                   | ST2000VX007-2AY102                                                        |                                      |
| Firmware Version                                        | CV11                                                                      |                                      |
| Serial Number                                           | r WFL1YNN1                                                                |                                      |
| World Wide Name                                         | 2 0x5000c500bfa7cd1e                                                      |                                      |
| Capacity                                                | / 1.82 TIB, 2.00 TB, 2000398934016 bytes                                  |                                      |
| Assessment                                              | t Disk is OK(32.0° C / 89.6° F)                                           |                                      |
|                                                         | a teles stadb                                                             |                                      |
| Device File                                             | z /dev/sdo                                                                |                                      |
| Device File                                             | z /dev/sdo                                                                | Create partition tal                 |
| Device File                                             | 2 System /dev/sdb1                                                        | Create partition ta                  |
| Device File<br>ontent<br>1.82 TiB ext4 File<br>artition | e System /dev/sdb1<br>ystem                                               | Create partition tal                 |
| Device File                                             | e System //dev/sdb1 ystem                                                 | Create partition tal<br>Dele<br>Form |
| Device File                                             | e System /dev/sdb1<br>ystem  2 Storage1                                   | Create partition tal<br>Dele<br>Form |
| Device File                                             | e System /dev/sdb1<br>ystem<br>2 Storage1 t /media/storage1 Mount         | Create partition tal<br>Dele<br>Form |
| Device File                                             | e System /dev/sdb1<br>ystem e Storage1 t /media/storage1 Mount e defaults | Create partition tak<br>Dele<br>Form |

Close and enjoy.

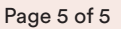

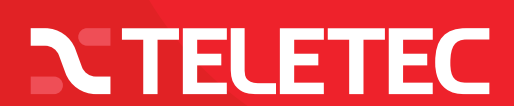